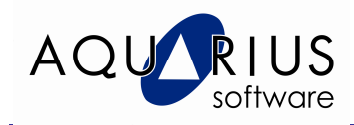

## Faça Fácil!

## Adição de Tags para a coleta de dados

Vamos adicionar Tags para a coleta de dados de uma aplicação iFIX existente e armazenar no Proficy Historian. A coleta de outras fontes de dados, como OPC, é similar.

Consideramos um Servidor Proficy Historian já instalado.

Antes de iniciar a configuração do Historian, devemos iniciar o coletor iFIX:

- 1. Selecione START → PROGRAMS → PROFICY HISTORIAN 3.1.
- 2. Clique em **Start iFix Collector**.

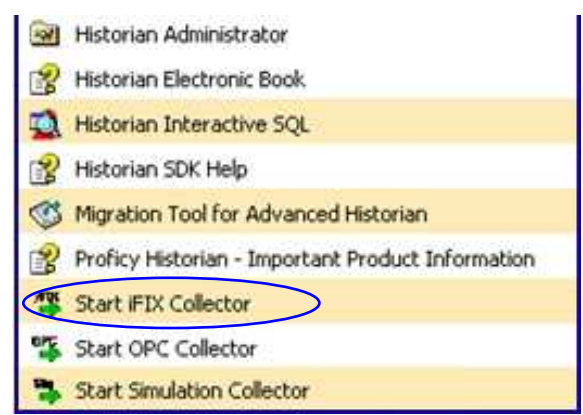

 Será apresentada uma janela do DOS, com a confirmação de inicialização do coletor. Esta janela poderá ser minimizada. Em uma configuração típica adicionamos o início do coletor ao start-up do iFIX.

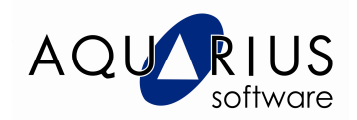

 Após o início do coletor, a interface de administração do Historian poderá ser aberta. Selecione o Administrador do Historian, novamente através da lista de programas (START → PROGRAMS → PROFICY HISTORIAN 3.1 → HISTORIAN ADMINISTRATOR).

| Proficy Historian Administrator of<br>Proficy M Historian<br>System Statisti                                                                | on [SCADA07]                                        | @ <u>Main</u>                                                                                                    | ₩ <u>Taqs</u>                                 | ଡ <u>ି ୮</u>                                                                  | ollectors                                     | C Archives                                                                                                    | € <u>Mess</u>                                     | sages                                                                                       | About                                          |
|----------------------------------------------------------------------------------------------------|-----------------------------------------------------|----------------------------------------------------------------------------------------------------|-----------------------------------------------|-------------------------------------------------------------------------------|-----------------------------------------------|----------------------------------------------------------------------------------------------------|---------------------------------------------------|---------------------------------------------------------------------------------------------|------------------------------------------------|
| Receive Rate 35 (Events/Min)<br>53<br>49<br>45<br>41<br>37<br>33<br>29<br>1 2 3 4<br>5 6 7 8                                                | Arc<br>Wr<br>Fai<br>Ale<br>Cal<br>9 10 Ala          | thive Compre<br>ite Cache Hi<br>led Writes<br>ssages Since<br>sta<br>ssages Since<br>sta<br>culations<br>wer to Serve<br>rms Since | ession<br>te Startup<br>artup<br>er<br>tartup | 1<br>119,929<br>70 (Mess<br>24 (Alerts<br>(Enabled)<br>(Enabled)<br>0 (Alarms | 2%<br>00%<br>[Events]<br>ages]<br>]<br>]<br>] | Free Space<br>Consumption<br>Est. Days to<br>Active Tag<br>Licensed T<br>Active Use<br>Licensed U<br>Alarm Rate | e<br>on Rate<br>o Full<br>s<br>ags<br>rs<br>Isers | 17 (MB)<br>0.0 (MB/<br>1,592.6<br>0 (Tags)<br>100,000<br>1 (Users<br>10 (Users<br>0 (Alarma | 'Day)<br>(Days)<br>(Tags)<br>)<br>s)<br>s/Min) |
| © Collectors<br>Collector<br>SCADA07_File<br>SCADA07_File<br>SCADA07_File                                                                   | State<br>Running<br>Running<br>Running              | Comput<br>SCADAI<br>SCADAI<br>SCADAI                                                                                               | er Re<br>07<br>07                             | port Rate 0<br>0<br>0                                                         | 0.0%<br>0.0%<br>0.0%<br>0.0%                  | Compression<br>%<br>%<br>0.0%                                                                                   | Out Of Or<br>O<br>O<br>O                          | der                                                                                         | Redundancy                                     |
| Timestamp     Topic       1/26/2010 7:30:27 PM     Services       1/26/2010 7:29:26 PM     Services       1/26/2010 7:29:13 PM     Services | Message<br>DataArchiver<br>SCADA07_iF<br>SCADA07_iF | (DataArchiv<br>IX Collector<br>IX Collector                                                                                        | rer) Interface<br>- Startup<br>- Shutdown     | SCADA07_i                                                                     | FIX statu                                     | O coletor i<br>"nome do<br>Sufixo <b>"_i</b>                                                                    | nstalac<br>compu<br>Fix"                          | lo red<br>tadoi                                                                             | cebe o                                         |

A seguinte tela será mostrada:

Esta interface permite monitorar o funcionamento do Servidor e dos coletores de dados. Verifique se o coletor do iFix está com Status Running, conforme figura acima.

5. Clique sobre o link TAGS na parte superior da janela do Administrador do Historian para iniciar a configuração dos pontos de coleta. A seguinte tela será aberta:

| Proficy Historian Administrator on [PIT21] |                                                     | X                                     |
|--------------------------------------------|-----------------------------------------------------|---------------------------------------|
| Proficy™ Historian<br>Tag Maintenance      | Main Internet Collectors                            | About<br>Archives 🖘 Messages (2) Help |
| Search Historian Tag Database              | 🗈 Copy Tag 🛛 🛡 Add Tag                              | Manually Add Tags From Collector      |
| Tags (0)                                   | No Tag Selected General Collection Scaling Compress | sion Calculation Advanced             |
|                                            | Description                                         |                                       |
|                                            | Description                                         |                                       |
|                                            | EGU Description                                     |                                       |
|                                            | Comment                                             | ×                                     |
|                                            | StepValue C Enable                                  | ed 🔿 Disabled                         |
|                                            | Spare Configuration                                 |                                       |
|                                            | Spare 1                                             |                                       |
|                                            | Spare 2                                             |                                       |
|                                            | Spare 3                                             |                                       |
|                                            | Spare 4                                             |                                       |
|                                            | Spare 5                                             |                                       |
|                                            |                                                     |                                       |
| ,<br>Right Mouse For Additional Options    |                                                     | Update Delete                         |

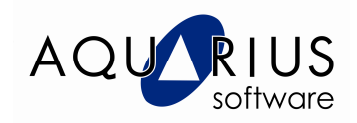

6. Para adicionar tags, clique em *ADD TAGS FROM COLLECTORS*. A seguinte tela será exibida:

| Collector          | SCADA07_iF     | IX N       | - | Show Only          | All Source       | e Tags |       | •   |
|--------------------|----------------|------------|---|--------------------|------------------|--------|-------|-----|
| Source Tag Name    | ×              |            |   | Description        | ×                |        |       | _   |
| Select one or more | tags to add to | Historian. |   |                    |                  | Reset  | Brows | e ) |
| rowse Results (3   | )              |            |   |                    |                  |        |       |     |
| [agname            |                |            |   | Description        |                  |        |       |     |
| AMPLE.FTQ_1010     | 2_B.F_CV       |            |   | Totalizador de vaz | zao (F_CV)       |        |       |     |
| AMPLE.LSL_2000     | _20002_C.F_CV  |            |   | Chave de Nível B   | aixo (F_CV)      |        |       |     |
| AMITEEN 2010 _CV   | ·              |            |   |                    | siericia (i _cv) |        |       |     |
|                    |                |            |   |                    |                  |        |       |     |
|                    |                |            |   |                    |                  |        |       |     |
|                    |                |            |   |                    |                  |        |       |     |
|                    |                |            |   |                    |                  |        |       |     |
|                    |                |            |   |                    |                  |        |       |     |
|                    |                |            |   |                    |                  |        |       |     |
|                    |                |            |   |                    |                  |        |       |     |
|                    |                |            |   |                    |                  |        |       |     |
|                    |                |            |   |                    |                  |        |       |     |
|                    |                |            |   |                    |                  |        |       |     |
|                    |                |            |   |                    |                  |        |       |     |
|                    |                |            |   |                    |                  |        |       |     |
|                    |                |            |   |                    |                  |        |       |     |
|                    |                |            |   |                    |                  |        |       |     |

- 7. No campo *COLLECTOR*, selecione o coletor do iFIX.
- 8. Clique no botão **BROWSE** para listar todos os tags disponíveis para coleta.
- 9. Selecione os tags para coleta automática no Historian.
- 10. Clique no botão ADD SELECTED TAGS para completar a etapa de adição dos tags.

## Simples, não é mesmo?

Acompanhe nossa série "**Faça Fácil**" e na próxima edição veja mais dicas de configuração. Até a próxima!